1 - Type <u>falearning.thefa.com</u> into your browser

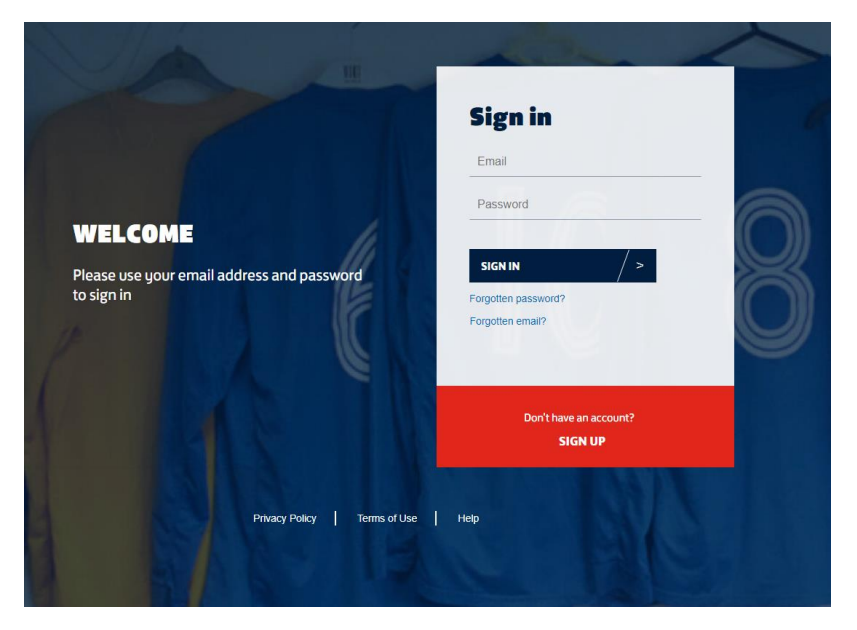

2 - Login with your email address and password

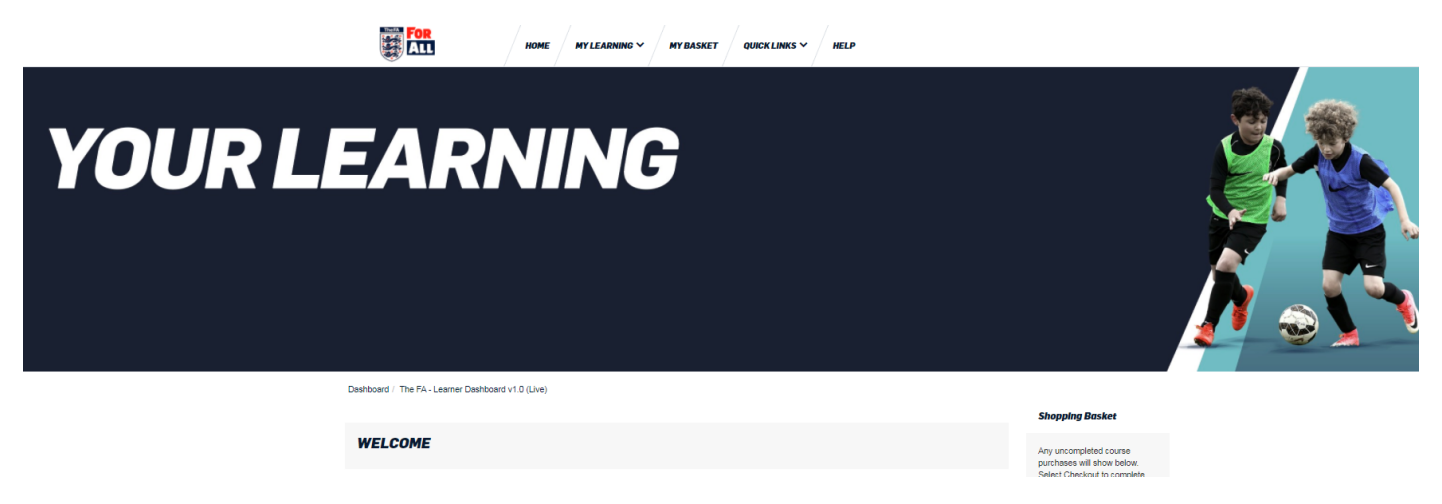

3 - From the 'Quick Links' sub-menu select 'Available Courses'

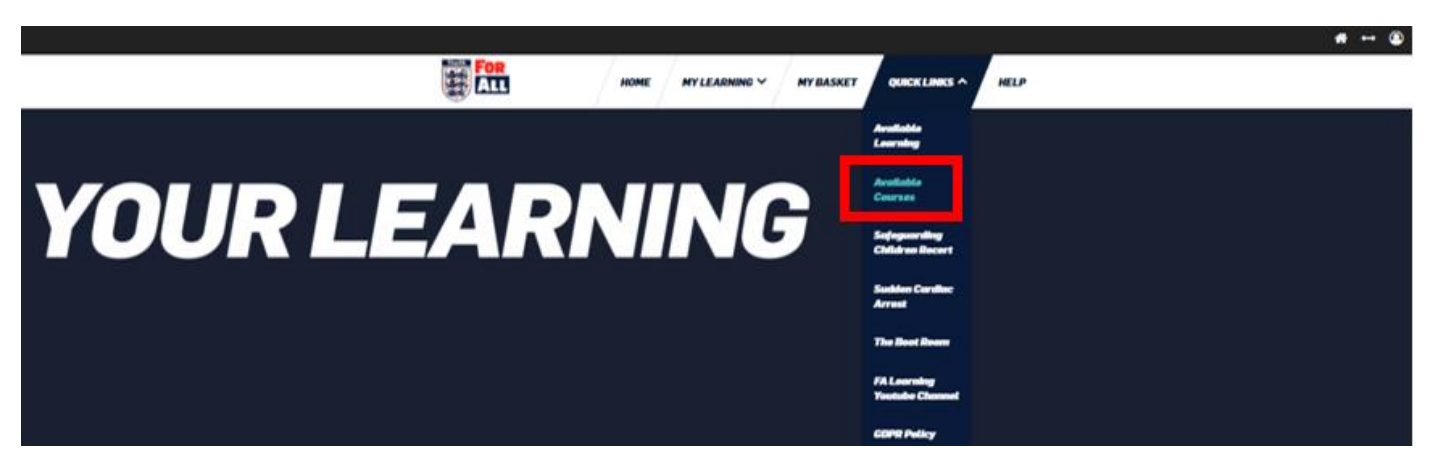

# 4 - You will then see the following page of courses

|                                                            | HOME MYLEARNING V MYBASKET QUICKLINKS V HELP                                                                                                    |              |
|------------------------------------------------------------|----------------------------------------------------------------------------------------------------|--------------|
| Deshlooard / Courses / Courses in Live / Available Courses |                                                                                                    |              |
|                                                            | Course categories; Courses in Live / Available Courses                                                                                                    | $\mathbf{v}$ |
| Dearth annual                                              |                                                                                                    |              |
| Bearch courses                                             | 30                                                                                                    |              |
| 🍋 The FA Concussion Guidelines                             |                                                                                                    |              |
|                                                            | earn how to recognise and manage a concussion from the time of injury through to a player's safe return to football. By completing this short module you<br>am the FA's Concussion Certificate and be able to download the full Concussion Guidelines.                                            | will         |
| 🍋 The FA Sudden C                                          | ardiac Arrest                                                                                                    |              |
| MEDICAL                                                    | Infortunately, a sudden cardiac arrest (SCA) can happen to anyone.                                                                                                    |              |
| <b>2</b>                                                   | This learning is designed to help you to recognise an SCA and respond appropriately.                                                                                                    |              |
| Dationers States                                           | roth hox year, the module will become a computery element of The FA's "tetroduction to First Aid in Foodbat" (FAF), but will remain accessible and rele<br>all FAN users.                                                                                                    | vant         |
| 🍋 The FA Safeguar                                          | ding 'For All'                                                                                                    | %            |
| SAFEGUARDING                                               | Ne course examines what we mean by best practice, poor practice and abuse. Plus, you'll explore how you can help to create a safe environment and w<br>Io if you have a concern.                                                                                                    | hat to       |
| 📔 The FA Safeguar                                          | ding for Committee Members                                                                                                    | %            |
| SAFEGUARDING                                               | his course will support you, as a committee member, to identify your individual and collective responsibility in safeguarding, so as a team you create an<br>invironment where the wellbeing of children and young people (under 18s) is central to all that you do.<br>Sreg Clarke, FA Chairman. |              |
| Summer Ale                                                 |                                                                                                    |              |
| 🍋 The FA Safeguar                                          | ding Adults                                                                                                    | %            |
|                                                            | his module explores the meaning of 'safeguarding adults' and 'adult at risk'. It looks at:                                                                                                    |              |
| A                                                          | the context of abuse – and the signs and indicators<br>how to report any concerns                                                                                                    |              |
| Dationaria                                                 | how to use safeguards to reduce the risk of harm.                                                                                                    |              |

5 – Select 'The FA Safeguarding for Committee Members' course. You will then see the following screen, select 'enrol me'

# The FA Safeguarding for Committee Members Enrolment options

Enrol me

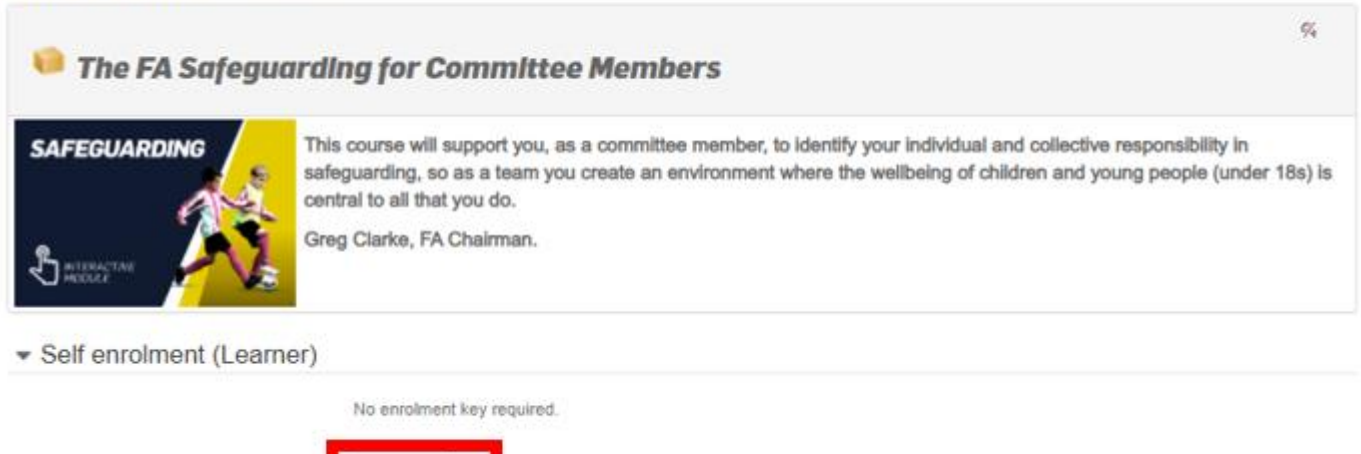

6 – On the following screen you will see the following, each section must be worked through and completed in turn. Each section will open in a new window, so you will need to ensure you allow pop-ups. When all sections are complete you will be able to download and print a copy of your certificate.

PRE-COURSE QUESTIONNAIRE

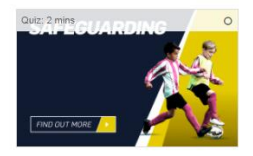

DIGITAL LEARNING: SAFEGUARDING FOR COMMITTEE MEMBERS Not available unless: The activity Cultz: 2 mins is marked complete

## POST-COURSE QUESTIONNAIRE

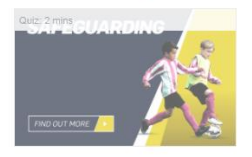

### CERTIFICATE

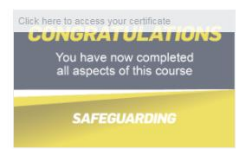

7 - You will also have access to the following additional safeguarding resources

### ADDITIONAL RESOURCES

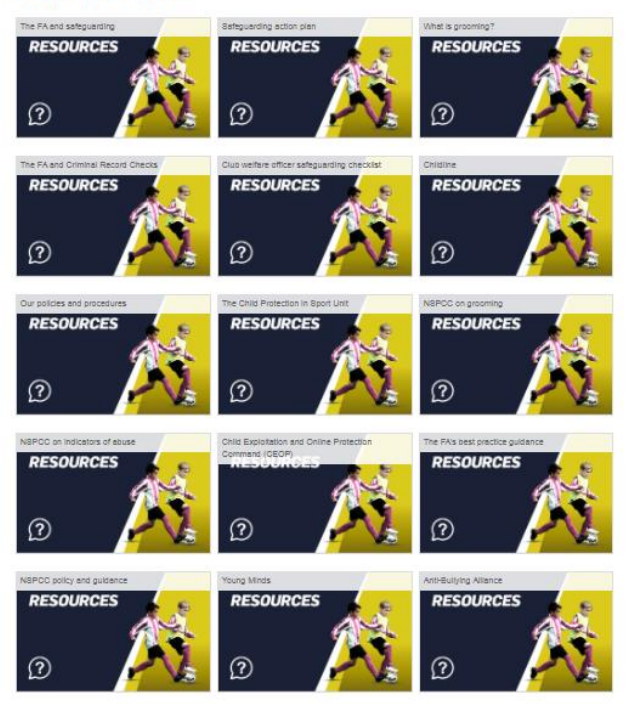

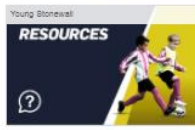